# **NAACCR V22 Manual Review and the Suspense List**

The NAACCR Version 22 Update is coming to CPDMS in the next release cycle (Internal - March 29th, External - April 5th). Alongside this update we are including the Suspense List feature for all facilities. You can refer to the Suspense List Walkthrough, to get an introduction on how to create/set a case with the Suspense Flag.

### Manual Review for NAACCR V22 Update

The NAACCR V22 update will require some cases to be manual reviewed due to the Extent of Disease v2.1 conversions. Abstractors will need to review /update any cases that have been affected by these conversions. The **Suspense List** will be populated with the cases affected by these conversions automatically for each facility.

The cases which need manual review will appear in the **Suspense List** with a comment beginning with the text "EOD 2.1 Conversion" followed by the reasoning for needed review. The following are the possible manual review reasons:

- 1. Case now eligible for AJCC Staging. Review AJCC Staging values.
- 2. Schema changed to Soft Tissue Abdomen & Thoracic. Key change and review staging/SSDI values.
- 3. Schema changed to Soft Tissue Rare/Other (new). Key change and review staging/SSDI values.
- 4. Schema changed to Soft Tissue Rare (new). Key change and review staging/SSDI values.
- 5. Schema changed to Cervix Sarcoma (new). Key change and review staging/SSDI values.
- 6. Review p16 SSDI.

Users can review the specific conversions in detail by referring to Appendix B section 13.1-13.15 in the NAACCR V22 Implementation Guide.

## Suspense List with Manual Review Cases

An example of a populated Suspense List with the last case selected to show a full Suspense Comment is shown below:

| ✓ Main Menu                        | Suspense List<br>MULTI FACILITY 1 (90211) |            |           |      |                  |                    |                    |  |
|------------------------------------|-------------------------------------------|------------|-----------|------|------------------|--------------------|--------------------|--|
| Search Suspense Lis                | t                                         |            |           |      |                  |                    |                    |  |
| First                              | Last                                      | Topography | Histology | Beh. | Days In Suspense | User               | Comment            |  |
| KIRSTIE                            | ALLEY                                     | C34.9      | 8041      | 3    | 76               | sysadm             | EOD 2.1 Conversion |  |
| ALLIE                              | ANGEL                                     | 161.0      | 8070      | 3    | 74               | sysadm             | EOD 2.1 Conversion |  |
| MOHAMMAD                           | ABE                                       | C34.1      | 8000      | 3    | 63               | sysadm             | EOD 2.1 Conversion |  |
| KIRSTIE                            | ALLEY                                     | C56.9      | 8460      | 3    | 46               | sysadm             | EOD 2.1 Conversion |  |
| MEG                                | RYAN                                      | C53.0      | 8010      | 3    | 0                | sysadm             |                    |  |
| Suspense Comme<br>EOD 2.1 Conversi | ent<br>on - Review p                      | o16 SSDI   |           |      |                  |                    |                    |  |
|                                    |                                           |            |           |      |                  |                    |                    |  |
|                                    |                                           |            |           |      |                  |                    |                    |  |
|                                    |                                           |            |           |      |                  |                    |                    |  |
|                                    |                                           |            |           |      |                  |                    |                    |  |
| 🖍 Edit Case                        |                                           |            |           |      |                  | Items per page: 50 | 1 – 5 of 5 < 📏     |  |

#### **Filtering on Comment**

Users may search over any field they like in the **Suspense List**. This may be useful if they wish to only manually review specific conversions. See the search below in **purple** and the match denoted in **red**.

| < Main Menu                           | Suspense List<br>MULTI FACILITY 1 (90211) |                        |                     |           |                        |                    |            |      | sт 😫 |
|---------------------------------------|-------------------------------------------|------------------------|---------------------|-----------|------------------------|--------------------|------------|------|------|
| Search Suspense List                  |                                           |                        |                     |           |                        |                    |            |      |      |
| First                                 | Last                                      | Topography             | Histology           | Beh.      | Days In Suspense       | User               | Com        | ment |      |
| MOHAMMAD                              | ABE                                       | C34.1                  | 8000                | 3         | 63                     | sysadn             | ı          |      |      |
| Suspense Commer<br>EOD 2.1 Conversion | it<br>1 - Schema                          | changed to Soft Tissue | Rare new). Key char | nge and i | review staging/SSDI va | alues.             |            |      |      |
|                                       |                                           |                        |                     |           |                        |                    |            |      |      |
|                                       |                                           |                        |                     |           |                        |                    |            |      |      |
|                                       |                                           |                        |                     |           |                        |                    |            |      |      |
|                                       |                                           |                        |                     |           |                        |                    |            |      |      |
|                                       |                                           |                        |                     |           |                        |                    |            |      |      |
|                                       |                                           |                        |                     |           |                        |                    |            |      |      |
|                                       |                                           |                        |                     |           |                        |                    |            |      |      |
| Edit Case                             |                                           |                        |                     |           |                        | Items per page: 50 | 1 – 1 of 1 | <    | >    |

Users can navigate to the Suspense List by selecting the Suspense List menu item under the Patient-Data in the Main Menu. Shown below:

|            | CANCER PATIENT DATA MANAGEMENT SYSTEM .net<br>Version 10.0<br>Copyright (C) 2006-2022 University of Kentucky |           |  |  |  |  |
|------------|----------------------------------------------------------------------------------------------------|-----------|--|--|--|--|
| DAVID RUST | MULTI FACILITY 1 (DEV)                                                                                       | Main Menu |  |  |  |  |
|            |                                                                                                    |           |  |  |  |  |
|            |                                                                                                    |           |  |  |  |  |
|            |                                                                                                    |           |  |  |  |  |
|            |                                                                                                    |           |  |  |  |  |
|            | Patient-Data                                                                                                 |           |  |  |  |  |
|            |                                                                                                    |           |  |  |  |  |
|            | Data-Analysi Custones List                                                                                   |           |  |  |  |  |
|            | Maintenance                                                                                                  |           |  |  |  |  |
|            | Data-Exchange                                                                                                |           |  |  |  |  |
|            | Logout                                                                                                    |           |  |  |  |  |
|            |                                                                                                    |           |  |  |  |  |
|            |                                                                                                    |           |  |  |  |  |
|            |                                                                                                    |           |  |  |  |  |
|            |                                                                                                    |           |  |  |  |  |
|            |                                                                                                    |           |  |  |  |  |
|            |                                                                                                    |           |  |  |  |  |
|            |                                                                                                    |           |  |  |  |  |
|            |                                                                                                    |           |  |  |  |  |
|            |                                                                                                    |           |  |  |  |  |
|            |                                                                                                    |           |  |  |  |  |
|            |                                                                                                    |           |  |  |  |  |
|            |                                                                                                    |           |  |  |  |  |
|            |                                                                                                    |           |  |  |  |  |
|            |                                                                                                    |           |  |  |  |  |

ALT+(Hiahliahted Kev) - Menu

#### **Reviewing the Case**

🥕 Edit Case

Upon <u>double-clicking</u> or hitting the **Control** button in the **Suspense List** for a case, you will be directed to the **Edit Case** page. When we <u>double-clicked</u> the last case in the **Suspense List**, we are directed to the **Edit Case** page below in with the **Suspense Flag and Comment** denoted in red. Please notice that the **Suspense Flag** is checked and the **Suspense Comment** has the EOD 2.1 Conversion text that was displayed in the **Suspense List**.

If the abstractor knows they will finish reviewing the case, they can <u>uncheck</u> the **Suspense Flag** to remove the case from the **Suspense List** prior to making any manual review changes (if needed).

| DAVID RUST         | C                             | ANCER PATIENT DATA MANAGEMENT SYSTEM .net<br>MULTI FACILITY 1 (DEV)                                        | [*]<br>Case Data Edit |
|--------------------|-------------------------------|----------------------------------------------------------------------------------------------------|-----------------------|
| Diagnosis Per      | rsonal EOD Grade              | /SSDI AJCC/Docs Admin/No Tx ACoS Overrides Historical Text                                                 | COVID-19              |
|                    |                               | 000-01-8827, MEG RYAN                                                                                      |                       |
|                    | Sequence Number               | 2                                                                                                    |                       |
|                    | ACOS Seq No                   | 02                                                                                                    |                       |
|                    | SEER Seq No                   | 02                                                                                                    |                       |
|                    | Site Group                    | 30                                                                                                    |                       |
|                    | SEER Site Recode              | 27010                                                                                                    |                       |
|                    | ICD-O-Version                 | 3                                                                                                    |                       |
|                    | Date of Diagnosis             | 01/01/2021                                                                                                 |                       |
|                    | Age at Diagnosis              | 61                                                                                                    |                       |
| ICI                | D-O-3 Conversion Flag         | 0                                                                                                    |                       |
| Тор                | ography Code (ICD-O)          | C53.0 ENDOCERVIX                                                                                           |                       |
| Histology Code (IC | CD-O) & Behavior Code         | 8010/3 CARCINOMA, NOS                                                                                      |                       |
| Sc                 | chema Discriminator 1         |                                                                                                    |                       |
| So                 | chema Discriminator 2         |                                                                                                    |                       |
| Lyn                | nph-vascular Invasion         | 9 Unknown/indeterminate                                                                                    | <b>v</b>              |
|                    | Class of Case                 | 13 🔎                                                                                                    |                       |
|                    | Place of Diagnosis            |                                                                                                    |                       |
|                    | Date First Contact            | 01 / 01 / 2021                                                                                             |                       |
|                    | Laterality                    | 0 Not paired v                                                                                             |                       |
|                    | Suspense Flag                 |                                                                                                    |                       |
|                    | Suspense Comment              | EOD 2.1 Conversion - Review p16 SSDI                                                                       |                       |
|                    |                               |                                                                                                    |                       |
|                    |                               | Prev Next Save Cancel                                                                                      | Page 1 of 11          |
| ES                 | SC - Cancel, ALT+(Highlighted | Key) - Page Tab, F2 - Search, ALT+Down - Activate Dropdown, F7 - Prev, F8 - Next, F9 - Affiliations, F10 - | Save                  |

For this EOD 2.1 Conversion, "Review p16 SSDI", the abstractor must decide what value to populate the p16 value which is in the Grade/SSDI tab shown below in orange. p16 is one of the handful of new fields that have been added to CPDMS for NAACCR V22 update.

| DAVID RUST                                        | CANCER PATIENT DATA MANAGEMENT SYSTEM .net  A MULTI FACILITY 1 (DEV)  Case Data Edit                                                           |                                                                                            |                             |                               |          |         |           |            |       |          | [+]        |
|---------------------------------------------------|----------------------------------------------------------------------------------------------------|--------------------------------------------------------------------------------------------|-----------------------------|-------------------------------|----------|---------|-----------|------------|-------|----------|------------|
| Divid Root                                        |                                                                                                    |                                                                                            |                             |                               |          |         |           |            |       | cuse but | Luit       |
| Diagnosis                                         | Personal                                                                                                    | EOD                                                                                        | Grade/SSDI                  | AJCC/Docs                     | Admin/No | Tx ACoS | Overrides | Historical | Text  | COVID-19 |            |
|                                                   | Grade/SSDI                                                                                                    | Schema                                                                                     | Cervix [V9:                 | 2021+] (09520                 | ))       | EG RYAN |           |            |       |          |            |
| Grade<br>Grade P                                  | Grad<br>Grade Pat<br>Post Therapy<br>Post Therapy                                                                                              | le Clinical<br>hological<br>Clin (yc)<br>Path (yp)                                         | 2<br>9<br>~<br>~            | <ul><li>▼</li><li>▼</li></ul> |          |         |           |            |       |          |            |
| LN Assessme<br>LN Asse<br>LN Distant<br>LN Distar | FI<br>LN Status Pe<br>int Method Pe<br>issment Meth<br>t: Mediastina<br>nt Assessmer                                                           | GO Stage<br>p16<br>p16<br>Pelvic<br>ara aortic<br>aod Pelvic<br>I, S calene<br>at P lethod | 3B<br>0<br>1<br>8<br>9<br>0 |                               |          |         |           |            |       |          |            |
|                                                   | 500 0                                                                                                    |                                                                                            | P                           | rev                           | Next     | Save    | Cancel    |            | i 510 | Pa       | ge 4 of 11 |
|                                                   | ESC - Cancel, ALT+(Highlighted Key) - Page Tab, F2 - Search, ALT+Down - Activate Dropdown, F7 - Prev, F8 - Next, F9 - Affiliations, F10 - Save |                                                                                            |                             |                               |          |         |           |            |       |          |            |

## Reminder to Uncheck Suspense Flag

If the case was previously **Incomplete**, the **Suspense Flag** will be automatically <u>unchecked</u> once the case is completed. Otherwise, if the abstractor did not <u>uncheck</u> the **Suspense Flag**, they should go back and do so. As shown in green below:

| CANCER PATIENT DATA MANAGEMENT SYSTEM .net           DAVID RUST         MULTI FACILITY 1 (DEV)         Case Data Edit |                                                                                                    |              |  |  |  |  |  |
|----------------------------------------------------------------------------------------------------|----------------------------------------------------------------------------------------------------|--------------|--|--|--|--|--|
| Diagnosis Personal EOD Grade                                                                                          | /SSDI AJCC/Docs Admin/No Tx ACoS Overrides Historical Text                                               | COVID-19     |  |  |  |  |  |
|                                                                                                    | 000-01-8827, MEG RYAN                                                                                    |              |  |  |  |  |  |
| Sequence Number                                                                                                    | 2                                                                                                    |              |  |  |  |  |  |
| ACOS Seq No                                                                                                    | 02                                                                                                    |              |  |  |  |  |  |
| SEER Seq No                                                                                                    | 02                                                                                                    |              |  |  |  |  |  |
| Site Group                                                                                                    | 30                                                                                                    |              |  |  |  |  |  |
| SEER Site Recode                                                                                                    | 27010                                                                                                    |              |  |  |  |  |  |
| ICD-O-Version                                                                                                    | 3                                                                                                    |              |  |  |  |  |  |
| Date of Diagnosis                                                                                                    | 01/01/2021                                                                                               |              |  |  |  |  |  |
| Age at Diagnosis                                                                                                    | 61                                                                                                    |              |  |  |  |  |  |
| ICD-O-3 Conversion Flag                                                                                               | 0                                                                                                    |              |  |  |  |  |  |
| Topography Code (ICD-O)                                                                                               | C53.0 ENDOCERVIX                                                                                         |              |  |  |  |  |  |
| Histology Code (ICD-O) & Behavior Code                                                                                | 8010/3 CARCINOMA, NOS                                                                                    |              |  |  |  |  |  |
| Schema Discriminator 1                                                                                                |                                                                                                    |              |  |  |  |  |  |
| Schema Discriminator 2                                                                                                |                                                                                                    |              |  |  |  |  |  |
| Lymph-vascular Invasion                                                                                               | 9 Unknown/indeterminate                                                                                  | ~            |  |  |  |  |  |
| Class of Case                                                                                                    | 13 🔎                                                                                                    |              |  |  |  |  |  |
| Place of Diagnosis                                                                                                    |                                                                                                    |              |  |  |  |  |  |
| Date First Contact                                                                                                    | 01 / 01 / 2021                                                                                           |              |  |  |  |  |  |
| Laterality                                                                                                    | 0 Not paired v                                                                                           |              |  |  |  |  |  |
| Suspense Flag                                                                                                    |                                                                                                    |              |  |  |  |  |  |
|                                                                                                    |                                                                                                    |              |  |  |  |  |  |
|                                                                                                    |                                                                                                    |              |  |  |  |  |  |
|                                                                                                    |                                                                                                    |              |  |  |  |  |  |
|                                                                                                    |                                                                                                    |              |  |  |  |  |  |
|                                                                                                    |                                                                                                    |              |  |  |  |  |  |
|                                                                                                    |                                                                                                    |              |  |  |  |  |  |
|                                                                                                    |                                                                                                    |              |  |  |  |  |  |
|                                                                                                    |                                                                                                    |              |  |  |  |  |  |
|                                                                                                    |                                                                                                    |              |  |  |  |  |  |
|                                                                                                    |                                                                                                    |              |  |  |  |  |  |
|                                                                                                    | Prev Next Save Cancel                                                                                    | Page 1 of 11 |  |  |  |  |  |
| ESC - Cancel, ALT+(Highlighted                                                                                        | Key) - Page Tab, F2 - Search, ALT+Down - Activate Dropdown, F7 - Prev, F8 - Next, F9 - Affiliations, F10 | - Save       |  |  |  |  |  |

## Back to the Suspense List

After the manual review is complete, the abstractor can return to the Suspense List when they will see one less case shown below:

| < Main Menu          | Suspense List<br>MULTI FACILITY 1 (90211) |            |           |      |                  |        |                    |  |
|----------------------|-------------------------------------------|------------|-----------|------|------------------|--------|--------------------|--|
| Search Suspense List |                                           |            |           |      |                  |        |                    |  |
| First                | Last                                      | Topography | Histology | Beh. | Days In Suspense | User   | Comment            |  |
| KIRSTIE              | ALLEY                                     | C34.9      | 8041      | 3    | 76               | sysadm | EOD 2.1 Conversion |  |
| ALLIE                | ANGEL                                     | 161.0      | 8070      | 3    | 74               | sysadm | EOD 2.1 Conversion |  |
| MOHAMMAD             | ABE                                       | C34.1      | 8000      | 3    | 63               | sysadm | EOD 2.1 Conversion |  |
| KIRSTIE              | ALLEY                                     | C56.9      | 8460      | 3    | 46               | sysadm | EOD 2.1 Conversion |  |
|                      |                                           |            |           |      |                  |        |                    |  |
|                      |                                           |            |           |      |                  |        |                    |  |

🖍 Edit Case

Items per page: 50 1-4 of 4  $\langle \rangle$